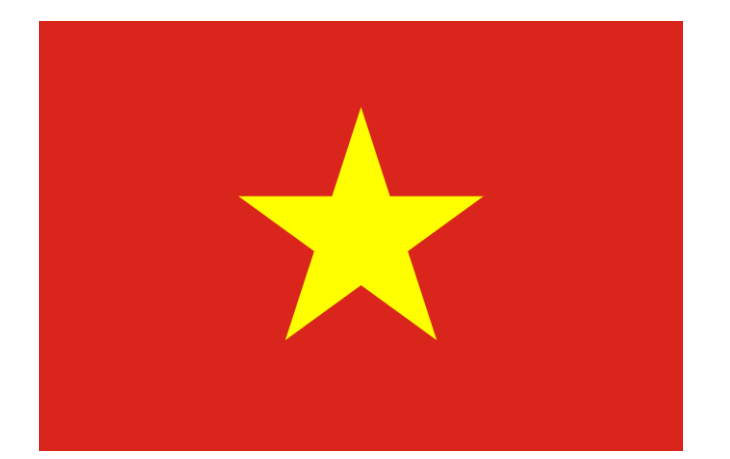

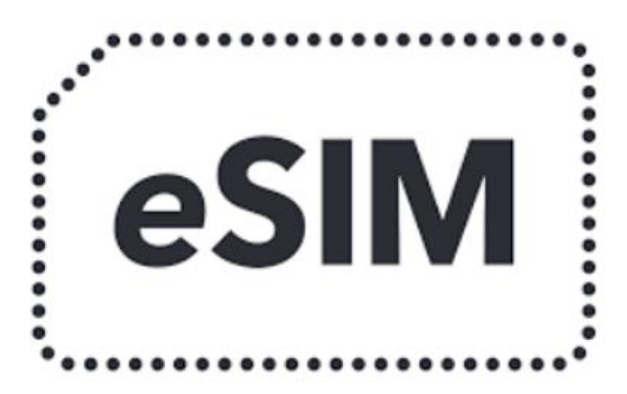

# **USERS' INSTRUCTIONS**

• For IOS Users • For Android Users

### Install your Data Plan with eSIM

Your current cellular plan uses your nano-SIM, and here we guide you how to add your Vietnam eSIM cellular plan and use it when you are in Vietnam.

Your eSIM will be stored digitally on your device.

To add it, you must scan the QR code provided by Vietnam-visa.

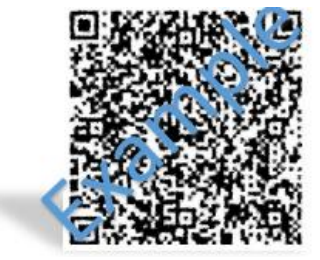

To use your eSIM for Vietnam, please follow the steps below carefully:

#### For iPhones

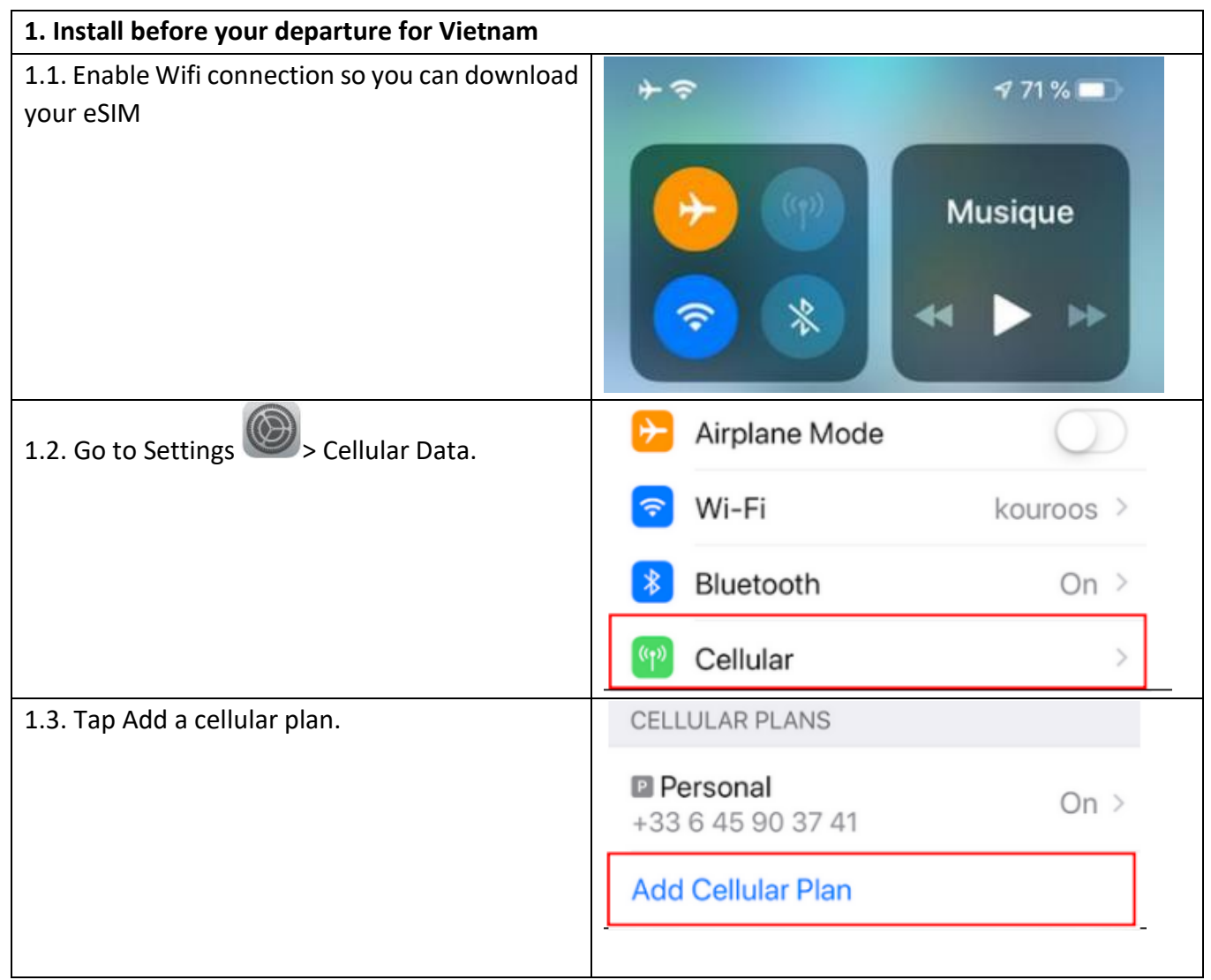

| 1.4. San the QR code provided by Vietnam-visa.                                                         |                                                          |  |  |
|----------------------------------------------------------------------------------------------------|----------------------------------------------------------|--|--|
|                                                                                                    | Scan QR Code                                             |  |  |
|                                                                                                    | Position the QR code from your carrier in the frame.     |  |  |
| 1.5. Add the data plan to your phone                                                                   | Add Data Plan                                            |  |  |
|                                                                                                    | A data plan from 'MySIM' is ready to be added to iPhone. |  |  |
|                                                                                                    | Add Data Plan                                            |  |  |
| 1.6. Label your eSIM, and turn your eSIM off.<br>This manipulation allows you to add your eSIM         | Cellular Plan Label Business >                           |  |  |
| without activating it.<br>(its validity will not be affected)                                          | Turn On This Line                                        |  |  |
| 2. Activate your eSIM *** only on arrival in Vietnam ***                                               |                                                          |  |  |
| 2.1 Go to your Vietnam eSIM, and enable Turn On This Line.                                             |                                                          |  |  |
| 2.1 Turn on Data Roaming of your eSIM                                                                  |                                                          |  |  |
| 2.3 Make a call to *101# from your eSIM number                                                         |                                                          |  |  |
| 2.3 Go to Settings >> Cellular Data >> Select your Vietnam eSIM. Remember to turn the Allow Cellular   |                                                          |  |  |
| Data Switching to avoid roaming charge from your primary number.                                       |                                                          |  |  |
| 2.4 Turn the <b>Airplane Mode</b> ON and then OFF, and enable the Mobile data to enjoy the internet in |                                                          |  |  |
| Vietnam.                                                                                               |                                                          |  |  |

#### **For Android**

| Google Pixel                                 | Samsung                                      |
|----------------------------------------------|----------------------------------------------|
| 1. Install before your departure for Vietnam | 1. Install before your departure for Vietnam |
| 1.1 Go to Settings >> Network & internet     | 1.1 Go to Settings >> Connections            |

| 3:02                                               |                                                                                                    | u⊡⊭ 4G 🖊 📋   |                                                                                             |
|----------------------------------------------------|----------------------------------------------------------------------------------------------------|--------------|---------------------------------------------------------------------------------------------|
| ٩                                                  | Search settings                                                                                            | S            | Settings                                                                                    |
| u[]u                                               |                                                                                                    | ~            | ۹ 😗                                                                                         |
| <b>?</b>                                           | Network & internet<br>Wi-Fi, mobile, data usage, and hots                                                  | pot          | Connections<br>W-FL Bluetooth, Flight mode, Data Usage                                      |
|                                                    | Connected devices<br>Bluetooth, driving mode, NFC                                                          |              | Sounds and vibration Investment Vibration      Notifications     think, Allow Devot detarts |
|                                                    |                                                                                                    |              | Display     Display     Display     Display                                                 |
| 1.2. Taj                                           | o + next to Mobile Network                                                                                 |              | 1.2 Select SIM card manager                                                                 |
| 3:02                                               |                                                                                                    | ۹ ا طG       | 11.02 #8                                                                                    |
| ~                                                  | Network & internet                                                                                         | ର ଡ          | C SIM card manager                                                                          |
|                                                    | Wi-Fi                                                                                                    |              | General Settinger                                                                           |
| •                                                  | Off                                                                                                    |              | NO SIN CET                                                                                  |
|                                                    | Mobile network                                                                                             | +            | + Add mobile plan                                                                           |
|                                                    | SUILDAIIK                                                                                                  |              | Professed SDA card                                                                          |
| ¥                                                  | Airplane mode                                                                                              |              | - And -                                                                                     |
|                                                    |                                                                                                    |              | Teni medaligen<br>No                                                                        |
|                                                    |                                                                                                    |              | Marghie data                                                                                |
|                                                    |                                                                                                    |              |                                                                                             |
| 1.3. Ta                                            | 1.3. Tap Don't have a SIM Card? in case your                                                               |              | 1.3 Tap Add Mobile Plans on eSIMs block                                                     |
| instead                                            | phone has no other SIM card or <b>Download a SIM</b><br>instead? In case one SIM card is available on your |              | < SIM card manager                                                                          |
| phone.                                             | phone.                                                                                                    |              | Generated settingsy                                                                         |
| You might be asked to use dual SIM for the next    |                                                                                                    | for the next | No 30M card                                                                                 |
| step but tap "No" and stick to 1 SIM. You can      |                                                                                                    | IM. You can  | atting                                                                                      |
| activate 2 Shiri later in Settings II you want to. |                                                                                                    | i want tu.   | T Add mobile plan                                                                           |
|                                                    |                                                                                                    |              | Calls                                                                                       |
| 1                                                  |                                                                                                    |              |                                                                                             |

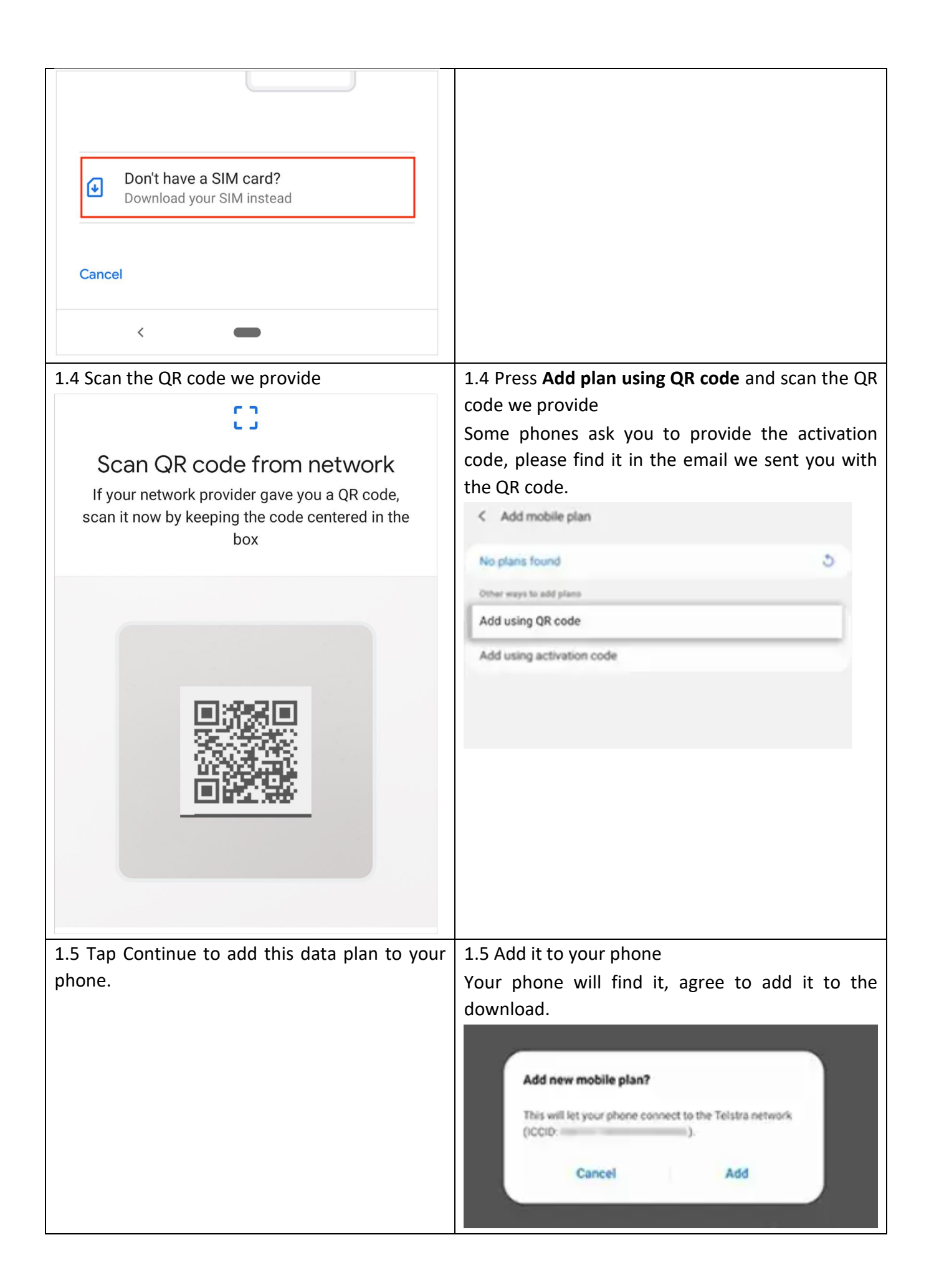

| 1.6 Turn off your eSIM                           | 1.6 Turn off your eSIM                          |
|--------------------------------------------------|-------------------------------------------------|
| 2. Activate your eSIM for Vietnam                | 2. Activate your eSIM for Vietnam               |
| 2.1 Go to Settings > Network & internet → your   | 2.1 Go to Settings >> Connections >> SIM card   |
| eSIM and turn it on                              | manager >> your eSIM and turn it on             |
| 2.2 Make a phone call to *101# from your eSIM    | 2.2 Make a phone call to *101# from your eSIM   |
| number to activate it.                           | number to activate it.                          |
| 2.3 Turn on Data roaming of your eSIM            | 2.3 Turn on Data roaming of your eSIM           |
| 2.4 Turn the Airplane Mode ON and then OFF,      | 2.4 Turn the Airplane Mode ON and then OFF, and |
| and enable the Mobile data to enjoy the internet | enable the Mobile data to enjoy the internet in |
| in Vietnam.                                      | Vietnam.                                        |

Please be informed that the steps above may slightly differ depending on the smartphone model & carrier. If you encounter any issues or have questions on how to install and activate the eSIM, please contact our customer support.

## What if you cannot connect internet by the eSIM?

In case you cannot connect to the internet after completing all steps above, please configure your APN as follows:

- For iOS devices: Go to Settings > General> Network > Cellular Data Network, and then enter APN as m9-itelecom.
- For Android 4 devices: Go to Menu > Settings >Wireless controls > Mobile networks > Access Point Name > Menu > New APN > Name as iTel > APN as m9-itelecom > Menu > Save > Press the circle button next to m9-itelecom to connect to the internet > Home
- For Android 2.3 devices: Go to Settings > Wireless & Network > Mobile Network settings > Access Point Names > Name as iTel > APN as m9-itelecom
- For Window phone: Go to Cellular > Data connection > on > Menu > Network Setup > Press ... on the right corner and select Add APN > Enter m9-itelecom on APN field > Check on Make this my current APN box to activate your settings.

## How to check your Data Usage?

Please text TRA CUU D20 (if you are using a Vietnam Tourist eSim 4GB) or TRA CUU D50 (if you are using a Vietnam Tourist eSim 12GB) from your eSIM number to 8968 to know your data usage.